# Konfiguration der Synchronisierung von Geräten mit dem Security Manager

# Inhalt

| Einleitung                          |
|-------------------------------------|
| Voraussetzungen                     |
| Anforderungen                       |
| Verwendete Komponenten              |
| Hintergrundinformationen            |
| Demo-Methodik                       |
| Erkennung einzelner Geräte          |
| Schritte zur Einzelgeräteerkennung: |
| Schritte zur Einzelgeräteerkennung: |
| Schritt 1:                          |
| Phase 2:                            |
| Große Geräteerkennung               |
| Schritte zur Massengeräteerkennung: |
| Schritt 1:                          |
| Phase 2:                            |
| Schritt 3:                          |

# Einleitung

In diesem Dokument werden verschiedene Möglichkeiten zur Konfigurations-Synchronisierung von ASA zu CSM beschrieben.

# Voraussetzungen

#### Anforderungen

Cisco empfiehlt, dass Sie über Kenntnisse in folgenden Bereichen verfügen:

- Cisco Security Manager
- Adaptives Sicherheitsgerät

#### Verwendete Komponenten

Die Informationen in diesem Dokument basierend auf folgenden Software- und Hardware-Versionen:

- Cisco Security Manager 4.25
- Adaptive Security Appliance

Die Informationen in diesem Dokument beziehen sich auf Geräte in einer speziell eingerichteten Testumgebung. Alle Geräte, die in diesem Dokument benutzt wurden, begannen mit einer gelöschten (Nichterfüllungs) Konfiguration. Wenn Ihr Netzwerk in Betrieb ist, stellen Sie sicher, dass Sie die möglichen Auswirkungen aller Befehle kennen.

#### Hintergrundinformationen

Der Cisco Security Manager bietet zentralisierte Management- und Überwachungsservices für Cisco ASA-Geräte.

### Demo-Methodik

In diesem Dokument werden zwei verschiedene Methoden oder Optionen zum Synchronisieren der Konfiguration von ASA mit CSM beschrieben.

- Erkennung einzelner Geräte
- Neuermittlung großer Gerätemengen

# Erkennung einzelner Geräte

Eine einzige Erkennung kann nur durchgeführt werden, wenn das Gerät dem Bestand hinzugefügt wird. Dies ist nur möglich, wenn das Gerät

- Sicherheitskontextkonfigurationen für ASA-, PIX- und FWSM-Geräte, die im Mehrfachkontextmodus ausgeführt werden.
- Virtuelle Sensorkonfigurationen für IPS-Geräte
- Servicemodul-Informationen für Catalyst-Geräte

# Schritte zur Einzelgeräteerkennung:

Sie können die Geräteerkennung durchführen, wenn Sie Änderungen an der Geräte-CLI vorgenommen haben oder wenn das Gerät entfernt und wieder hinzugefügt wurde.

Um zu überprüfen, ob ausstehende Änderungen noch synchronisiert werden müssen, befolgen Sie das genannte Beispiel.

Klicken Sie mit der rechten Maustaste im Gerätebereich auf das entsprechende Gerät, und

wählen Sie die Option Out-of-Band-Änderungen erkennen aus.

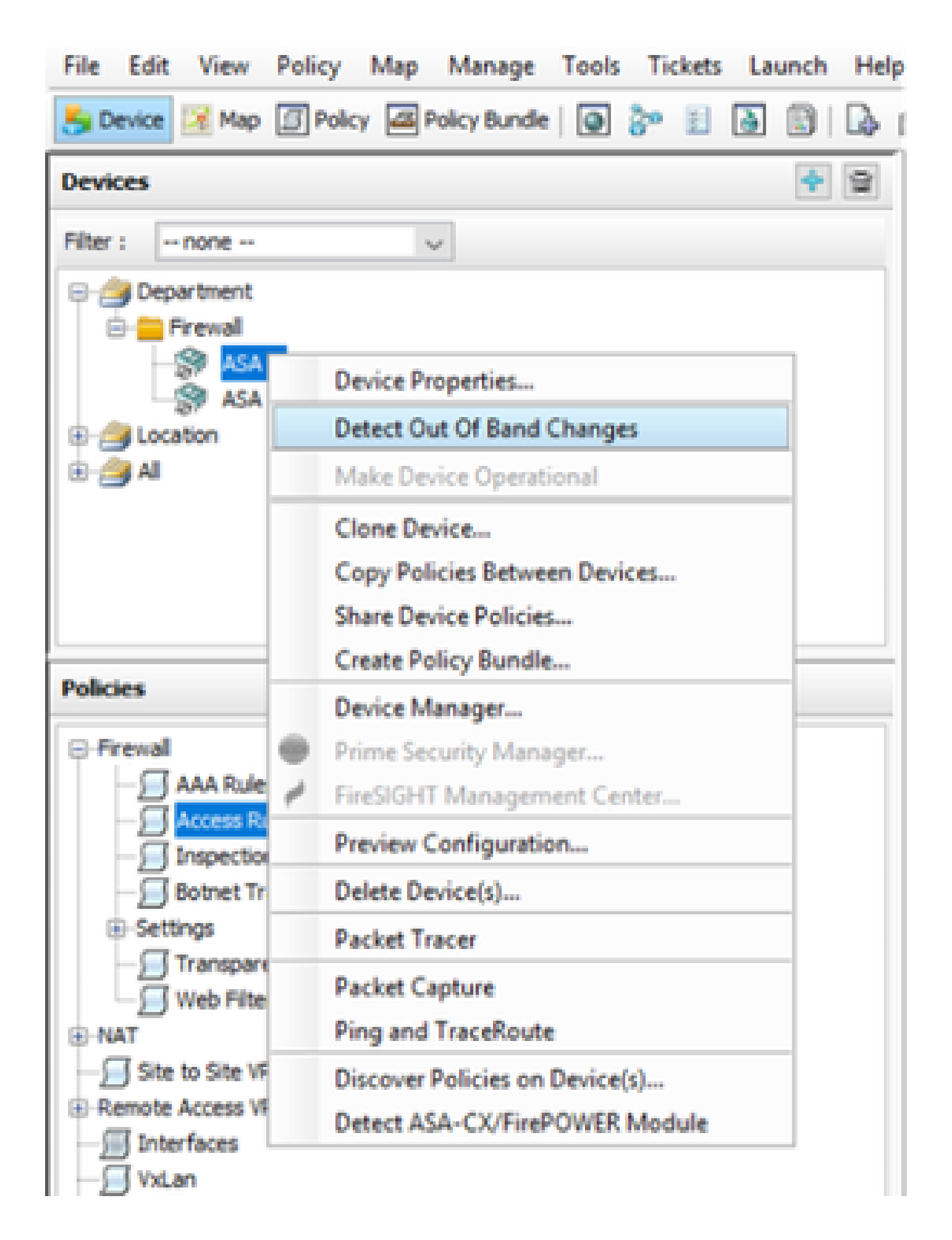

Wenn keine Änderungen vorgenommen wurden, wird die Seite als keine ausgehenden Änderungen für dieses Gerät angezeigt.

| 🆏 COB Changes        |                                              | - | D | х |
|----------------------|----------------------------------------------|---|---|---|
| COE Data COE Summery |                                              |   |   |   |
| Devices Groups       | CORDenals (Selector Server)                  |   |   |   |
| ND91 -1016 - V       | No Out of Band changes found for this device |   |   |   |
| 8- Selected Deskes   |                                              |   |   |   |
| - Cfread             |                                              |   |   |   |
|                      |                                              |   |   |   |
| - 24                 |                                              |   |   |   |
| - 🗋 🎘 454 1          |                                              |   |   |   |

Wenn Änderungen vorgenommen wurden, werden die Linien entsprechend der Legende hervorgehoben.

| Station Changes                       |                                                                                                    | - O X                 |
|---------------------------------------|----------------------------------------------------------------------------------------------------|-----------------------|
| ODE Detail ODE Summary                |                                                                                                    |                       |
| Develops Groups                       | CORDERN Tradicion Survey                                                                                                    |                       |
| Piter 1 - Hone - V                    | Justical Config Tension To COM Rearing Config Tension Toyo Device                                                                                                    |                       |
| C C C C C C C C C C C C C C C C C C C | PA         accesse-list int extended permit -1 any any         accesse-list int extended permit -1 any any           PA         accesse-list int extended permit -1 any any         accesse-list int extended permit -1 any           PA         accesse-list int extended permit -1 any any         accesse-list int extended permit -1 any           PA         accesse-list int extended permit -1 any any         accesse-list int extended permit -1 any           PA         accesse-list int extended permit -1 any         accesse-list int extended permit -1 any           PA         accesse-list int extended permit -1 any         accesse-list int extended permit -1 any           PA         accesse-list int extended permit -1 any         accesse-list int extended permit -1 any           PA         accesse-list int extended permit -1 any         accesse-list int extended permit -1 any           PA         accesse-list int extended permit -1 any         accesse-list int extended permit -1 any           PA         accesse-list int extended permit -1 any         accesse-list int extended permit -1 any           PA         accesse-list int extended permit -1 any         accesse-list int extended permit -1 any           PA         accesse-list int extended permit -1 any         accesse-list int extended permit -1 any           PA         accesse-list int extended permit -1 any         accesse-list int extended permit -1 any | Added new<br>commands |
| Dig stat                              | 39         logging buffword informational         logging buffword informational           49         logging medm informational         logging medm informational           41         res inside 1000         res inside 1000           42         res inside 1000         res inside 1000           43         res inside 1000         res inside 1000           44         res inside 1000         res inside 1000           45         res inside 1000         res inside 1000           46         res inside 1000         res inside 1000           47         res inside 1000         res inside 1000           48         res inside 1000         res inside 1000           49         res inside 1000         res inside 1000           49         res inside 1000         res inside 1000           49         res inside 1000         res inside 1000           44         res inside 1000         res inside 1000                                                                                                    |                       |

# Schritte zur Einzelgeräteerkennung:

Schritt 1:

Klicken Sie mit der rechten Maustaste auf den entsprechenden Gerätenamen im Gerätebereich, und wählen Sie die Option Richtlinien auf Geräten erkennen aus.

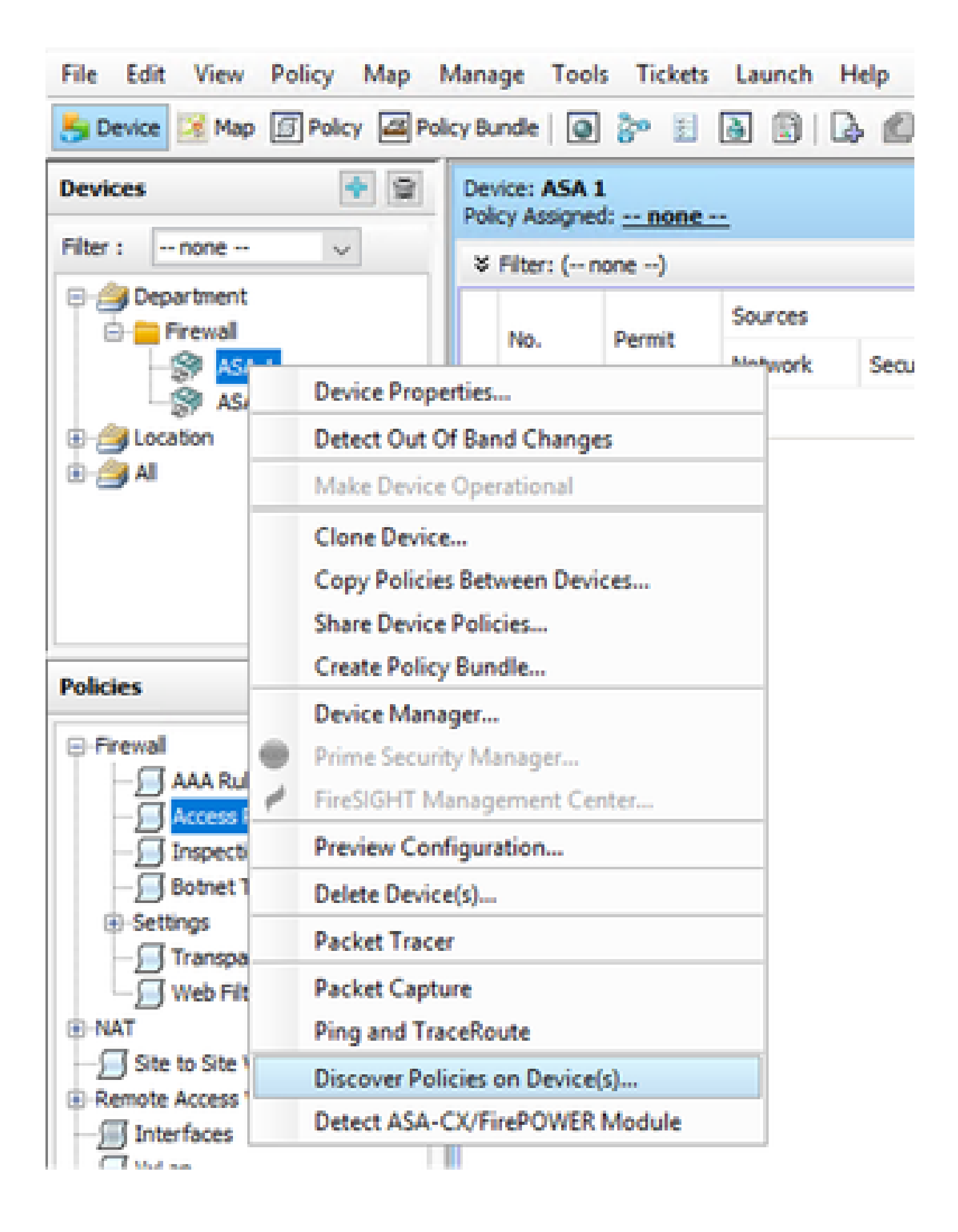

Phase 2:

Für die Einzelgeräte-Wiederherstellungsmethode wird nur das Dialogfeld Discovery Task erstellen angezeigt. Falls Sie ein Bulk Discovery-Dialogfeld erhalten, schließen Sie es, und öffnen Sie es erneut.

Sie haben drei Optionen, um die Erkennung durchzuführen.

- Live-Gerät Es ruft die Konfiguration vom Live-Gerät ab, das sich im Netzwerk befindet.
- Konfigurationsdatei Sie können die Konfigurationsdatei auswählen und mit der Erkennung fortfahren.
- Werksseitige Standardkonfiguration Das Gerät wird auf die Standardkonfigurationen zurückgesetzt. Diese Methode kann für Geräte verwendet werden, die nur den Einzelkontextmodus ausführen, oder für Geräte mit individuellen Sicherheitskontexten.

| Create Discovery Task |                                         | × |
|-----------------------|-----------------------------------------|---|
| Discovery Task Name:  | discovery:2024-Jul-19 09:09:36          |   |
|                       | Live Device                             |   |
| Discover From:        | O Config File                           |   |
|                       | O Factory Default Configuration         |   |
|                       | Config File: Browse                     |   |
|                       | Discover Policies for Security Contexts |   |
| Policies To Discover  | krower                                  | ٦ |
| Detect ASA-CX/Fire    | ePOWER Module                           |   |
| Inventory             |                                         |   |
| Platform Settings     |                                         |   |
| Firewall Services     |                                         |   |
| NAT Policies          |                                         |   |
| Routing Policies      |                                         |   |
| SSL Policy            |                                         |   |
| RA VPN Policies       |                                         |   |
| IPS                   |                                         |   |
|                       | OK Cancel Help                          |   |

Vergewissern Sie sich, dass Sie die Netzwerktopologie und die möglichen Änderungen in Ihrem Netzwerk kennen, bevor Sie mit der Erkennung fortfahren.

| Warning | 9 ×                                                                                                    |  |
|---------|----------------------------------------------------------------------------------------------------|--|
|         | Discovery will replace existing policies with those discovered.<br>Loss of sharing, inheritance will happen with all policies associated with the device<br>Do you wish to continue? |  |
|         | Do not show this again                                                                                                    |  |
|         | Yes No                                                                                                    |  |

Sobald die Erkennung abgeschlossen ist, wird der Popup-Bildschirm mit dem Status "Discovery completed" (Erkennung abgeschlossen) angezeigt.

| coney serves                                                                                                    |                  |                    |                                                                                                    |
|----------------------------------------------------------------------------------------------------|------------------|--------------------|----------------------------------------------------------------------------------------------------|
|                                                                                                    | 200%             |                    |                                                                                                    |
|                                                                                                    |                  |                    |                                                                                                    |
| Status                                                                                                    | Discovery comple | ded with warni     | ings                                                                                                    |
| Devices to be discovered:                                                                                                    | 1                |                    |                                                                                                    |
| Devices discovered successfully:                                                                                                    | 1                |                    |                                                                                                    |
| Devices discovered with errors:                                                                                                    | 0                |                    |                                                                                                    |
| scovery Details                                                                                                    |                  |                    |                                                                                                    |
| ype Name                                                                                                    | Severity         | State              | Discovered From                                                                                                    |
| 🔊 AGA 1                                                                                                    | 0                | Discovery Co       | ampleted with Warnings Live Device                                                                                                    |
|                                                                                                    |                  |                    |                                                                                                    |
|                                                                                                    |                  |                    | Description                                                                                                    |
| •<br>Yessages                                                                                                    |                  | Severity           | Description<br>Policy decovery does not support the following CLI in your configuration:                                                                                                    |
| lessages<br>Li not discovered                                                                                                    |                  | Severity           | Cescription<br>Policy decovery does not support the following CLI in your configuration:<br>Line time mac-address auto                                                                                                    |
| Tessages<br>Li not discovered<br>lides discovered                                                                                                    |                  | Severity           | Description<br>Policy discovery does not support the following CLI in your configuration:<br>Line 6:ono mac-address auto<br>Line 6:ono addin history enable                                                                                                    |
| ressages<br>Li not docuvered<br>Ades docovered<br>Ades docovered<br>Asting policy objects reused                                                                                                    |                  | Severity<br>0<br>0 | Cescription<br>Policy decovery does not support the following CLI in your configuration:<br>Line 60no acds history enable<br>Line 60no acds history enable<br>Line 62no arp permit nonconnected<br>Line 63carp nate-limit 8192                                                                                                    |
| An establish and the state of the state of t |                  | Severity           | Cescription<br>Policy discovery does not support the following CLI in your configuration:<br>Line fono mac-address auto<br>Line 60:no and history enable<br>Line 60:no any permit romconnected<br>Line 63:any rate-linit 8192<br>Line 68:timeout pat viate 0:00:30<br>Line 68:timeout pat viate 0:00:30                                                                                                    |
| Messages<br>II not discovered<br>oldes discovered<br>visiting policy objects reused<br>oldes discovered                                                                                                    |                  | Severity           | Cescription<br>Policy decovery does not support the following CLI in your configuration:<br>Line 60no acds history enable<br>Line 62no and particles auto<br>Line 62no and permit nonconnected<br>Line 63 and particles to 192<br>Line 63 timeout particles 000:30<br>Line 73 timeout top proxy-reaseneity 0:01:00<br>Line 74 timeout floating conn 0:00:00                                                                                                    |
| Messages     Li not clocovered     olicies discovered     xisting policy objects reused     olicies discovered                                                                                                    |                  | Severity           | Cesoription<br>Policy discovery does not support the following CLI in your configuration:<br>Line 60no acdin history enable<br>Line 62no arp permit nonconnected<br>Line 62no arp permit nonconnected<br>Line 68:teneout part-kint 8192<br>Line 68:teneout part-kint 0:00:30<br>Line 71:teneout top-proxy-reaseenbly 0:01:00<br>Line 71:teneout top-proxy-reaseenbly 0:01:00<br>Line 74:teneout floating-com 0:00:00<br>Action<br>If you wish to manage these commands in CS Manager, please use the "Plex Config" function |
| Nessages<br>LI not docuvered<br>olicies discovered<br>xisting policy objects reused<br>olicies discovered                                                                                                    |                  | Severity           | Cesoription<br>Policy discovery does not support the following CLI in your configuration:<br>Line 60:no addin history enable<br>Line 60:no addin history enable<br>Line 62:no arp permit-nonconnected<br>Line 63:arp rate-limit 61:92<br>Line 68:timeout pet-visite 0:00:30<br>Line 73:timeout top-proxy-reasoenbly 0:01:00<br>Line 73:timeout top-proxy-reasoenbly 0:01:00<br>Line 74:timeout floating-conn 0:00:00<br>Action<br>If you with to manage these commands in CS Manager, please use the "Plex Config" function |
| Nessages<br>LE not docuvered<br>bloces discovered<br>histing policy objects reused<br>bloces discovered                                                                                                    |                  | Severity<br>0<br>0 | Cescription<br>Policy discovery does not support the following CLI in your configuration:<br>Line 60no acdin history enable<br>Line 60no acdin history enable<br>Line 62no app permit-nonconnected<br>Line 63 app rate-limit 6192<br>Line 63 timeout per-visite 0:00:30<br>Line 73 timeout top-proxy-reasoenbly 0:01:00<br>Line 74 timeout floating conn 0:00:00<br>Action<br>If you with to manage these commands in CS Manager, please use the "Plex Config" function                                                     |

Und von Out-of-Band-Änderungen kann es auch keine Änderungen geben.

| 🎨 008 Danges        |                                              | - | 0 | Х |
|---------------------|----------------------------------------------|---|---|---|
| COEDetal COEServary |                                              |   |   | _ |
| Devices Groups      | / 0000mb [bilateSame]                        |   |   |   |
| Abe: - tote - v     | No Out of Band changes found for this device |   |   |   |
| 8- Cisketed Dester  |                                              |   |   |   |
| - Opatient          |                                              |   |   |   |
| - 100               |                                              |   |   |   |
| - Caotes            |                                              |   |   |   |
|                     |                                              |   |   |   |
| - [] 20 854 1       |                                              |   |   |   |

### Große Geräteerkennung

Um Richtlinien für mehrere Geräte zu ermitteln, können Sie eine erneute Erkennung mehrerer Geräte durchführen. Beachten Sie, dass die Wiedererkennung von Massen auf Live-Geräte beschränkt ist, die derzeit in Ihrem Netzwerk betriebsbereit und zugänglich sind.

Sie können die Bulk Discovery nicht für Sicherheitskontext und virtuelle Sensoren durchführen. Servicemodule können erkannt werden, wenn sie separat ausgewählt werden.

#### Schritte zur Massengeräteerkennung:

Schritt 1:

Navigieren Sie zu Richtlinie > Richtlinien auf Gerät erkennen

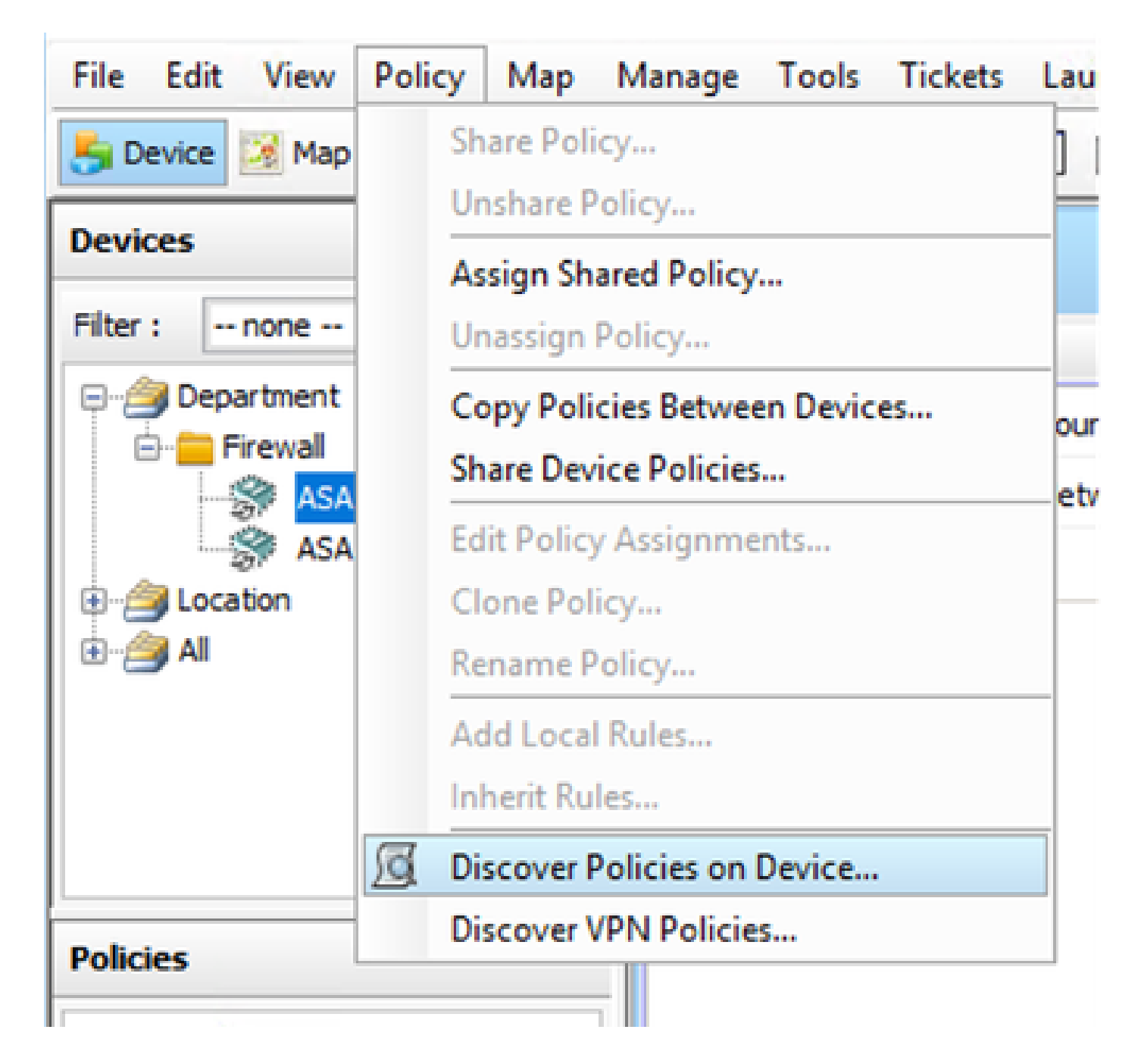

#### Phase 2:

Wenn Sie die Massenwiedererkennung durchführen, kann nur das Dialogfeld zur Massenwiedererkennung angezeigt werden.

Wählen Sie aus der Liste der verfügbaren Geräte im linken Bereich die Geräte aus, für die Sie Richtlinien ermitteln möchten, und verschieben Sie sie auf die rechte Seite.

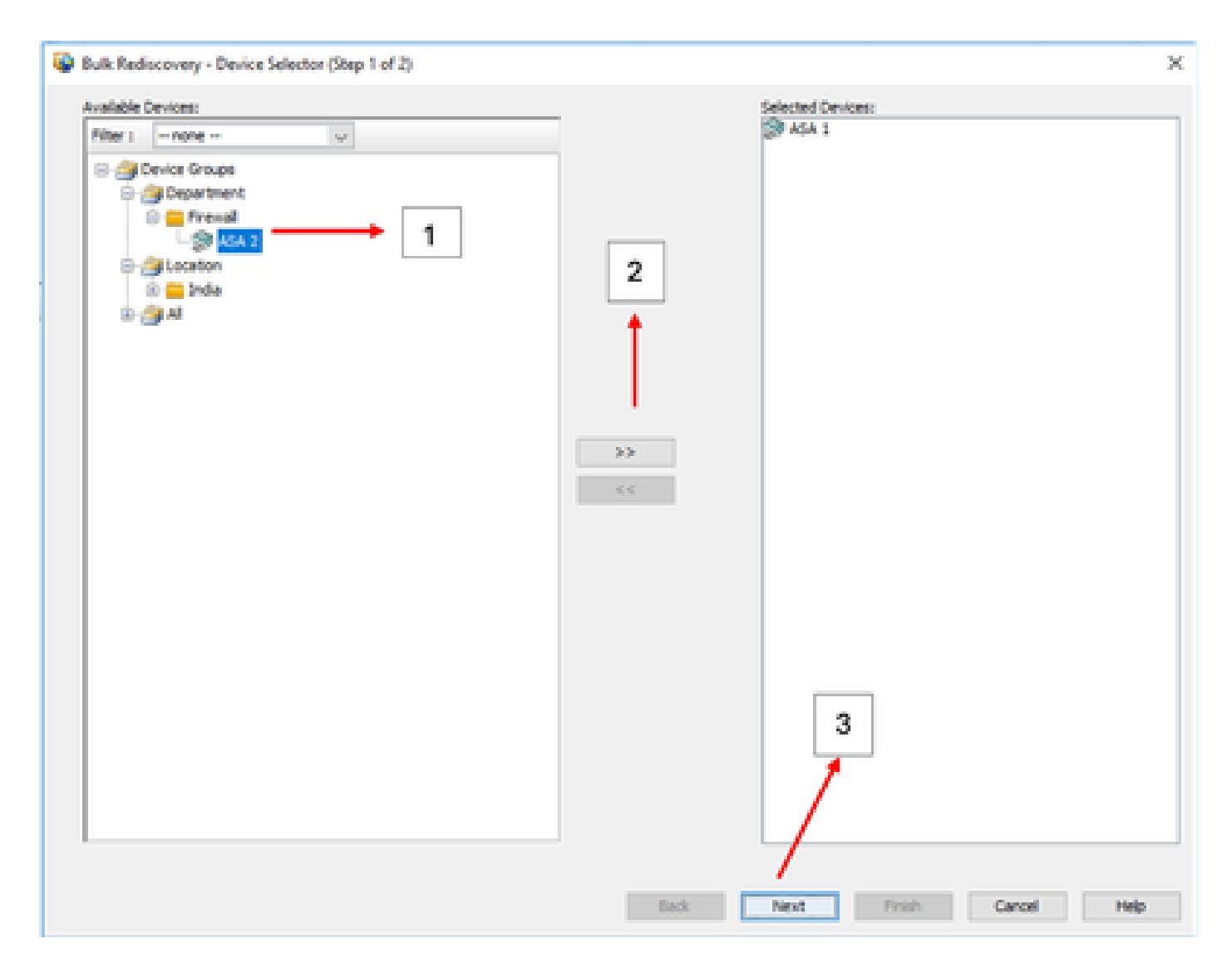

#### Schritt 3:

Überprüfen Sie, ob alle ausgewählten Geräte aufgelistet sind, und klicken Sie auf "Beenden", um die erneute Erkennung der Massen fortzusetzen.

Vergewissern Sie sich, dass Sie die Netzwerktopologie und die möglichen Änderungen in Ihrem Netzwerk kennen, bevor Sie mit der Erkennung fortfahren.

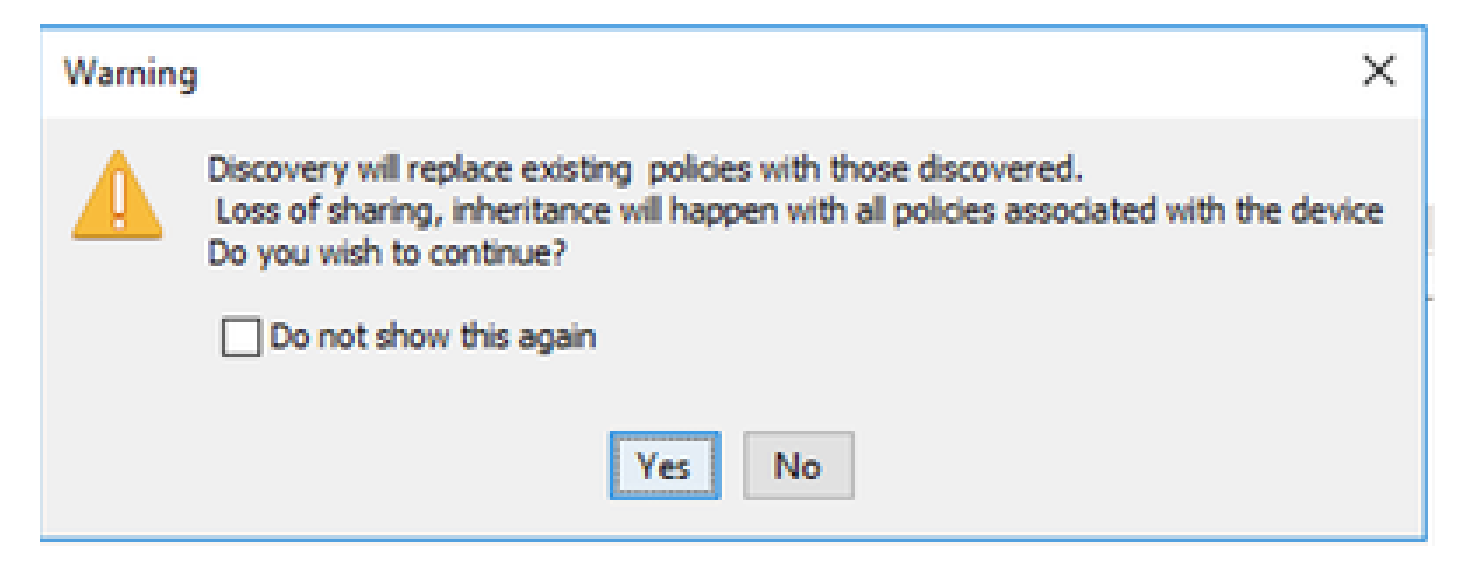

#### Sobald die Erkennung abgeschlossen ist, können Sie das Beispiel

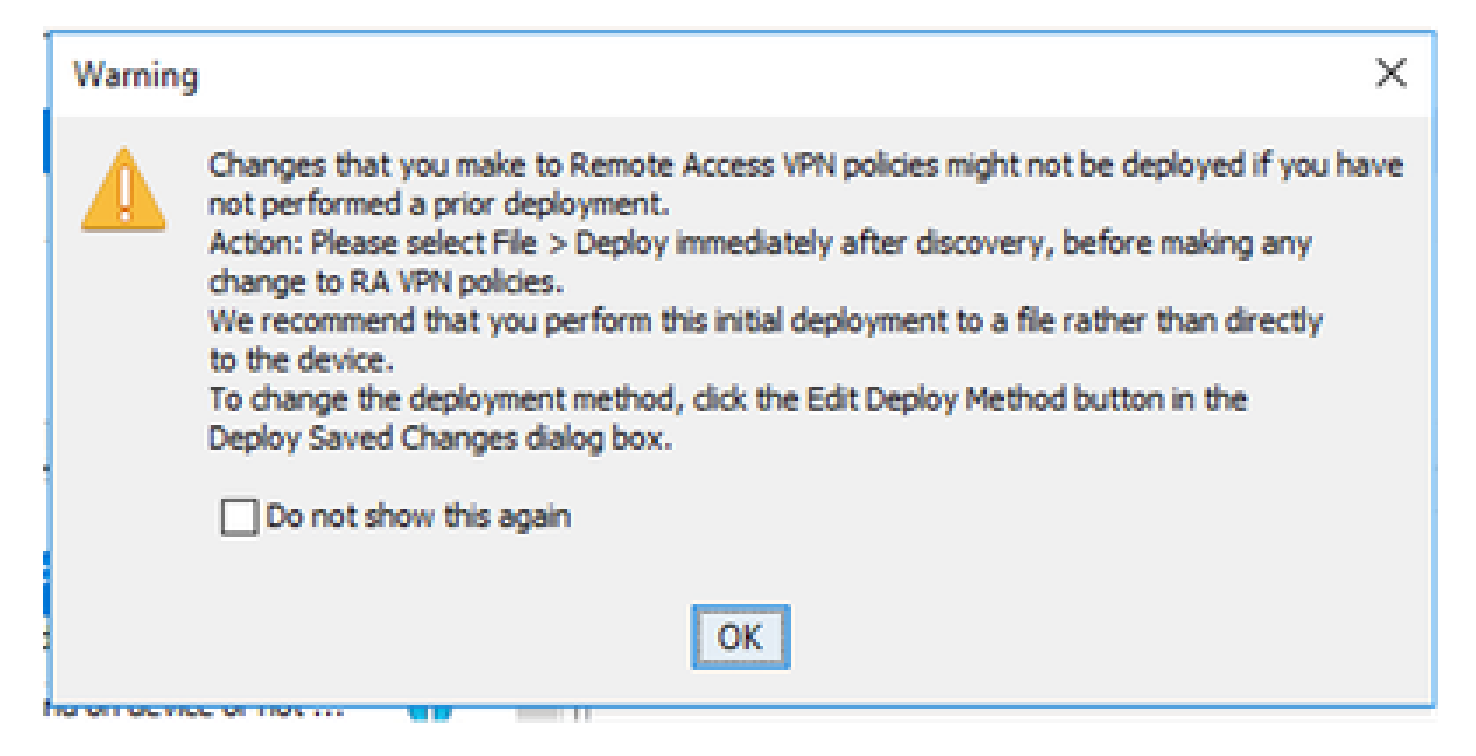

#### Beide Geräte werden erfolgreich erkannt.

|                                                                                                    | 102%                                               |                                 |          |                                                                                                  |                 |   |      |
|----------------------------------------------------------------------------------------------------|----------------------------------------------------|---------------------------------|----------|--------------------------------------------------------------------------------------------------|-----------------|---|------|
| Status:<br>Devices to be discovered:<br>Devices discovered successfully:<br>Devices discovered with errors:                                                                                                    | Discovery comp<br>2<br>2<br>0                      | leted with w                    | arring   | 21                                                                                               |                 |   |      |
| Accovery Details                                                                                                    | Security                                           | Grate                           |          |                                                                                                  | Discounted From |   |      |
|                                                                                                    | actions                                            | Concernant                      | - Care   | pleted with Warnings                                                                             | Live Device     |   |      |
|                                                                                                    |                                                    | Accession and the second second | a second |                                                                                                  |                 |   |      |
| 3 ASA 2                                                                                                    | o                                                  | Discover                        | ry Com   | pleted with Warnings                                                                             | Uve Device      |   |      |
| ASA 2                                                                                                    | 0                                                  | Discover                        | y Cony   | pleted with Wannings<br>Description                                                              | Live Device     |   |      |
| ASA 2                                                                                                    | O<br>wred.                                         | Discove                         | ry Com   | pleted with Warnings<br>Description<br>No CAP xml configural                                     | Uve Device      | 1 | <br> |
| Messages<br>Messages<br>Martin configuration was not doco                                                                                                    | vered.                                             | Discover<br>Severity            | ry Com   | pleted with Warnings<br>Description<br>No DAP xml configural                                     | Uve Device      |   | <br> |
| ASA 2<br>Messages<br>All configuration was not doco<br>SD configuration was not doco<br>tostocan package file is not found or                                                                                           | vered.                                             | Discover<br>Severity            | ry Cone  | pleted with Warnings<br>Description<br>No DAP xml configural                                     | Uve Device      | n | <br> |
| Messages<br>Messages<br>Ministration was not doco<br>tostocan package file is not found or<br>rcomplete Remote Access VPN Conf                                                                                          | vered.<br>In device or not<br>figuration           | Discover<br>Severity            | ny Comp  | pleted with Warnings<br>Description<br>No CAP xml configural                                     | Uve Device      |   |      |
| ASA 2<br>ASA 2<br>Messages<br>AF and configuration was not deco<br>tostscan package file is not found or<br>incomplete Remote Access VPN Cont<br>1.1 not decovered                                                      | vered.<br>In device or not<br>figuration           | Severity                        | A Com    | pleted with Warnings<br>Description<br>No DAP xml configural                                     | Uve Device      |   | <br> |
| ASA 2<br>ASA 2<br>Messages<br>Min configuration was not doco<br>SD sell configuration was not doco<br>tostocan package file is not found or<br>ncomplete Remote Access VPN Conf<br>21 not docovered<br>tokies docovered | vered.<br>rered.<br>In device or not<br>figuration | Severity<br>0<br>0<br>0<br>0    | A Com    | pleted with Warnings<br>Description<br>No DAP sml configural<br>Action                           | Live Device     |   |      |
| ASA 2<br>ASA 2<br>Messages<br>AP and configuration was not deco<br>tostocan package file is not found or<br>incomplete Remote Access VPN Conf<br>2.1 not decovered<br>tokces docovered<br>tokces docovered              | vered.<br>In device or not<br>figuration           | Severity                        | y Can    | pleted with Warnings<br>Description<br>No DAP xml configural<br>Action<br>No action is required. | Live Device     |   |      |

#### Informationen zu dieser Übersetzung

Cisco hat dieses Dokument maschinell übersetzen und von einem menschlichen Übersetzer editieren und korrigieren lassen, um unseren Benutzern auf der ganzen Welt Support-Inhalte in ihrer eigenen Sprache zu bieten. Bitte beachten Sie, dass selbst die beste maschinelle Übersetzung nicht so genau ist wie eine von einem professionellen Übersetzer angefertigte. Cisco Systems, Inc. übernimmt keine Haftung für die Richtigkeit dieser Übersetzungen und empfiehlt, immer das englische Originaldokument (siehe bereitgestellter Link) heranzuziehen.